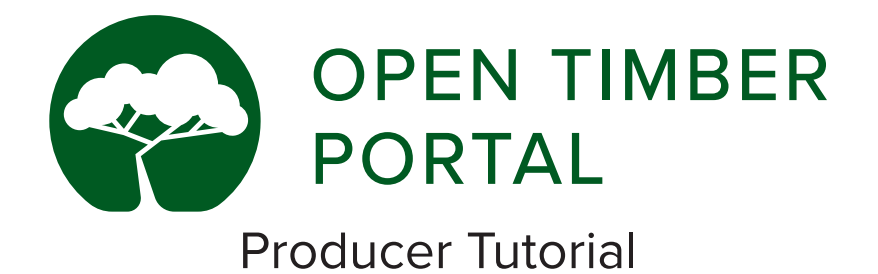

# Introduction

No log-in is required on the OTP to view information available on the site. However, it is necessary to log-in to upload information to your profile. Therefore, all producer companies that want to upload documents need to ask at least one staff to register for an account on the Open Timber Portal. Below you will find step-by-step instructions on how to set up an account, edit your profile, and view, upload and manage your legality documents. For any questions, please contact opentimberportal@wri.org. The Open Timber Portal (OTP) brings transparency to timber operations. The platform makes public previously inaccessible information about on the-ground management practices and compliance with timber legality requirements. It compiles information from three different sources: official concession boundaries and the list of registered forest operators from the government; documents uploaded voluntarily by forest operators to demonstrate compliance; and observations by third party forest monitors. The OTP was designed by the World Resources Institute (WRI) in consultation with government, private sector and civil society actors. The OTP will initially focus on the Congo Basin and will progressively expand coverage to other relevant timber producing countries.

#### The Open Timber Portal is a project of the World Resources Institute's Forest Legality Initiative

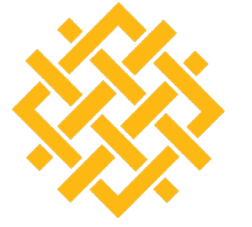

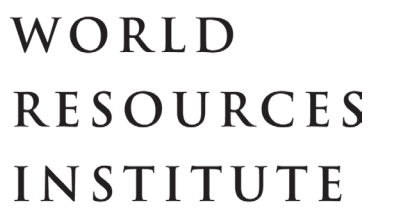

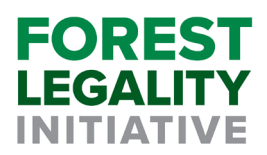

#### The OTP is made possible by the generous support of:

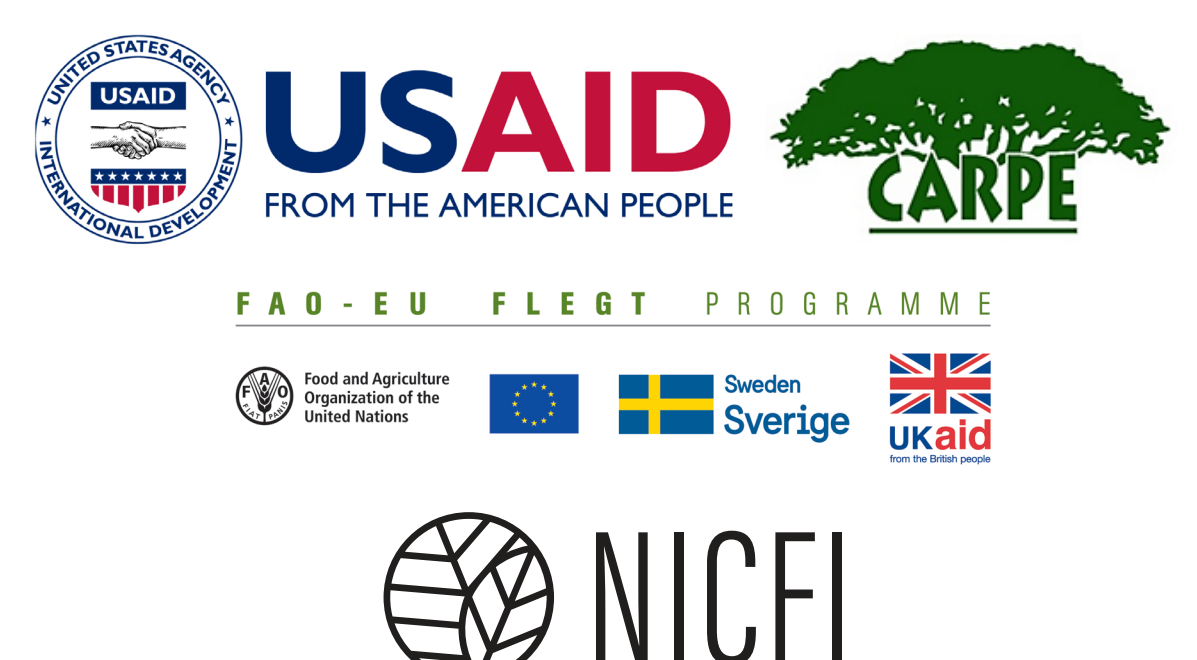

Norway's International Climate and Forest Initiative

# **Table of Contents**

| Getting Started1                                                      |
|-----------------------------------------------------------------------|
| Registering a New Producer1                                           |
| Creating an Account1                                                  |
| Updating a Company Profile1                                           |
| Signing In1                                                           |
| Logging Off1                                                          |
| Viewing Your Documents 2                                              |
| Your Profile2                                                         |
| Tab 1: Overview                                                       |
| Tab 2: Documentation                                                  |
| Tab 3: Observations                                                   |
| Tab 4: Forest Management Units                                        |
| Uploading and Editing Documents                                       |
| Uploading Documents4                                                  |
| Removing Documents4                                                   |
| Replacing Expired Documents5                                          |
| Adding Supporting Documents as Annexes5                               |
| Annexes                                                               |
| Annex 1: Observation categories and sub-categories                    |
| Annex 2a: Required documents for Cameroon7                            |
| Annex 2b: Required documents for the Democratic Republic of the Congo |
| Annex 2c: Required documents for the Republic of Congo                |
| Annex 3: Severity Parameters                                          |
| Boxes                                                                 |
| Box 1: Legality Categories                                            |
| Box 2: Document Status                                                |
| Box 3: Severity Parameters 10                                         |

# **Getting Started**

### Registering a New Producer

To create your user profile, your company must be listed in the system as a producer. If your company is already listed, skip this section and go directly to "creating an account". If your company is not in the list, please:

- 1. Go to http://www.opentimberportal.org/
- 2. Click "Sign In" in the top right corner
- 3. Click "Register new producer"
- **4.** Fill in the following information:
  - a. Producer Name: add the name of your company

**b.** Producer Description (please add a short description - up to 1500 characters with spaces - on your company, for example what types of products you work with, where you are based, contact information)

- c. Producer Type
- d. Website
- e. Address (Main office in the country)

f. Logo

**g.** Forest Management Units (FMU) (First choose your country, then select your Forest Management Units in the list. In case your FMUs are not in the list, contact opentimberportal@wri.org)

5. E-mail opentimberportal@wri.org to have your company formally approved and added to the Open Timber Portal database.

### **Creating an Account**

Now that your company is listed in the OTP, you can create your account.

- 1. Go to http://www.opentimberportal.org/
- 2. Click "Sign In" in the top right corner
- 3. Click "Register now"
- **4.** Fill out the form. The nickname must have only letters and no spaces. The password must be at least 8 characters long.
- 5. Press "Sign-Up"
- **6.** E-mail opentimberportal@wri.org to have your account activated. Once activated, you will be able to customize your profile and begin to explore and upload legality documents.

### Signing In

- 1. Go to http://www.opentimberportal.org/
- 2. Click "Sign In" in the top right corner
- 3. Enter your account information and click "Log In"

### Updating Company Profile

- 1. Go to http://www.opentimberportal.org/
- 2. Click "Sign In" in the top right corner
- 3. Enter your account information and click "Log In"
- 4. Under "My Account" in the top right corner, select "Profile"
- 5. Edit data in the form and click "Update Producer"

# Logging Off

- **1.** When you are ready to log out, click "My Account" in the top right corner
- 2. A drop-down menu will appear, click "Log Out"

| PRODUCERS | OBSERVATIONS HE  | P ABOUT    | TERMS | Q SEARCH PRODUCERS | 💄 SIGN IN |
|-----------|------------------|------------|-------|--------------------|-----------|
|           | Producer         | info       |       |                    |           |
|           | Troducer         | mo         |       |                    |           |
|           | PRODUCER NAME*   |            |       |                    |           |
|           | PRODUCER DESCRIP | ION        |       |                    |           |
|           | PRODUCER TYPE*   |            |       | <br>-              |           |
|           | Select           |            |       |                    |           |
|           | WEBISTE          |            |       |                    |           |
|           | ADDRESS          |            |       | -                  |           |
|           |                  |            |       | <br>               |           |
|           | Forest Managr    | nent Units |       |                    |           |
|           | COUNTRY          |            |       |                    |           |
|           | Select           |            |       |                    |           |
|           | CREATE PRODUCE   | R          |       |                    |           |
|           |                  |            |       |                    |           |
|           |                  |            |       |                    |           |

# **Viewing Your Documents**

Documents on the Open Timber Portal are organized in 3 different ways: whether they apply to a specific company or if they must be provided for each Forest Management Unit; by legality categories (see box 1); and depending on their status (see box 2).

#### **Box 1: Legality Categories**

- 1. Legal Registration: Showing that the company has the right to operate within the country
- 2. Use right: Demonstrating that the company has the right to use the forest
- 3. Forest Management: Documenting forest management procedures and mandatory preliminary studies
- 4. Timber Harvesting: Providing the necessary authorizations to harvest
- 5. Impact assessments: Documenting the mandatory environmental and social impact assessment studies done by the company
- 6. Transport: Providing required transport permits or authorizations
- 7. Trade, export and CITES: Providing CITES permits and other documents required to trade and export timber
- 8. Taxes, fees and royalties: Demonstrating that all required taxes, fees and royalties have been paid
- 9. Population Rights: Documenting a company's processes and actions on how they comply with social requirements
- 10. Labor Obligations: Documenting the company's compliance with labor laws

| Box 2: Document Status     |                                                                                                    |                                                                                        |                          |                                                                                           |           |
|----------------------------|----------------------------------------------------------------------------------------------------|----------------------------------------------------------------------------------------|--------------------------|-------------------------------------------------------------------------------------------|-----------|
| Status                     |                                                                                                    | Description                                                                            | Publically<br>Available? | Part of<br>Transparency<br>Score                                                          | Next Step |
| Not<br>Provided            |                                                                                                    | Document not uploaded yet No No Upload the document                                    |                          | Upload the document                                                                       |           |
| Provided<br>(Valid)        |                                                                                                    | Document uploaded, valid and not<br>expired Yes Yes N/A                                |                          | N/A                                                                                       |           |
| Provided<br>(Not<br>Valid) |                                                                                                    | Document uploaded, reviewed but<br>quality control by OTP team revealed<br>some issues |                          | Replace the<br>document with a valid one or<br>provide additional<br>evidence as an annex |           |
| Provided<br>(Pending)      |                                                                                                    | Document uploaded, has not been<br>reviewedNoNoWait for OTP Team                       |                          | Wait for OTP Team to review                                                               |           |
| Expired                    |                                                                                                    | Document uploaded, but has since<br>expiredYesNoUpdate the<br>document                 |                          | Update the document                                                                       |           |
| Not<br>Required            | Document not applicable to the<br>company and/or the FMU, for which<br>you gave an explanation validated by<br>the OTP team of why it is not<br>applicable |                                                                                        | N/A                      |                                                                                           |           |

#### Your Profile

- 1. In the top right corner, click "My Account" and select "My Documents"
- 2. On your profile, you can view the data available for your company by clicking on the following tabs.
  - a. Overview
  - **b.** Documentation
  - c. Observations
  - d. Forest Management Units

# Your Profile Continued

#### Tab 1: Overview

The Overview Tab allows you to see:

- 1. A summary of key figures from the other sections
- **2.** The short description of your company (for example what types of products you work with, where you are based, contact information) that you entered when you registered your logging company. You can edit it on your profile.
- 3. The number of observations by independent monitors (IM) associated with your company, organized by severity (see Annex 3).

#### Tab 2: Documentation

The Documentation Tab graphics allow you to see:

- The percentage of valid documents you have uploaded
- The breakdown of documents by status and legality categories (See Box 1 and 2)

Next, the **Documentation Tab** contains three subsections, accessed by three tabs underneath the graphs:

#### **1. Producer Documents**

By clicking on this tab, you will be able to see the documents you have uploaded and that are required at the company level,organized according to the 10 legality categories. You can also check the status of

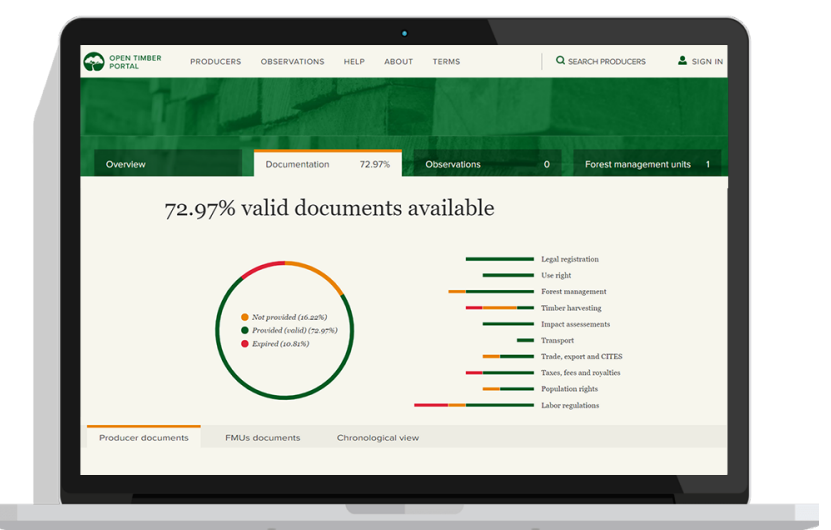

each uploaded document. The list of required documents varies by country, for a complete list please refer to Annex 2.

#### 2. FMUs documents

This tab displays the documents that have to be provided at the FMU level. Uploaded documents are organized by FMU and legality category. This tab is useful for producers that manage more than one FMU and want to see which documents have been provided for each unit.

#### **3.Chronological View**

This tab includes a timeline which chronologically classifies the documents you have provided according to their status over time. It shows the periods during which documents were not provided, the period when they were provided and valid, as well as the current validity period.

#### Tab 3: Observations

The Open Timber Portal compiles information from Independent Monitors (IM) in their countries on forest governance and forest harvesting activities. Some IMs work under EU FLEGT Voluntary Partnership Agreements between timber producing countries and the EU. These independent monitors conduct monitoring missions to producer companies and submit reports of their findings, including monitoring observations of suspected non-compliance with the legal obligations. The Observations Tab allows you to see:

- The number of observations that have been provided for your logging company by independent monitors;
- The category (see Annex 1) and the severity of the observations (see Annex 3) and the dates they were published by the independent monitor.

You will be able to download the entire report of the independent monitoring mission from which the observations are taken. This will allow you access to more information on each observation, including evidence.

#### Tab 4: Forest Management Units (FMU)

This tab shows the management units assigned to your company on a map. If your company has more than one FMU they will all show up on the map. If you click on one of the FMUs you will be able to see information related to that FMU:

- 1. Tree cover loss with >30% canopy density
- 2. Tree cover gain
- 3. Certifications

**4.** GLAD Alerts (weekly 30 m x 30 m tree cover loss alerts covering the tropics developed by the University of Maryland and viewable on Global Forest Watch.)<sup>1</sup>

# **Uploading and Editing Documents**

### **Uploading Documents**

- 1. Click "My Account" in the top right corner
- **2.** A drop-down menu will appear, click "My Documents" and go to the Documentation section.
- **3.** Scroll down to the document you want to upload and click on "Add File"
- **4.** Enter the requested information about the document such as the validity period (start date and expected expiration date)
- 5. Indicate the location of the file in your drive by clicking "locate a file" and then click on "upload file" to submit the document for review
- 6. Once the documents have been approved and your company has provided a written authorization to publish<sup>2</sup> they will appear on the public profile and your transparency score will be

| OPEN TIMBER PRODUCERS OBSERVA                                                                                                    | TIONS HELP ABOUT TERMS                                                                            | Q SEARCH PRODUCERS                                                                                            |
|----------------------------------------------------------------------------------------------------|---------------------------------------------------------------------------------------------------|----------------------------------------------------------------------------------------------------|
| TAXES, FEES, AND RC                                                                                                    | DYALTIES                                                                                          |                                                                                                    |
| Not provident<br>Déclaration de l'assujetti et<br>quittance délivrée par la DGI<br>(impôt professionnel sur les<br>rémunérations versées au<br>personnel expatrié) | Necessade<br>Déclaration de l'assujetti et<br>quittance délivrée par la DGI<br>(l'impôt mobilier) | Net encoded<br>Déclaration et quiltance<br>délivrées par la DGI (impôt<br>professionnel sur les reve-<br>nus) |
| ADD FILE NON<br>APPLICABLE                                                                                                    | ADD FILE NON<br>APPLICABLE                                                                        | ADD FILE NON<br>APPLICABLE                                                                                    |
| 2019/07/26 Provided (vald)<br>Déclaration et quittance<br>délivrées par la DGI (impôt<br>sur les bénéfices et profits)                                             | 2017/07/26 Expred<br>Lettre d'attribution du<br>numéro impôt                                      |                                                                                                    |
| Annexes:                                                                                                    |                                                                                                   |                                                                                                    |
| UPDATE FILE DELETE                                                                                                    | UPDATE FILE DELETE                                                                                |                                                                                                    |
|                                                                                                    |                                                                                                   |                                                                                                    |

### **Removing Documents**

- 1. Click "My Account" in the top right corner
- 2. A drop-down menu will appear, click "My Documents" and go to the Documentation section.
- 3. Scroll down to the document you want to delete
- 4. Click on the "delete" button on the right of the document frame
- 5. The document status will change into "Not provided" and the box color will become orange.

### Replacing Expired Documents

- 1. Click "My Account" in the top right corner
- **2.** A drop-down menu will appear, click "My Documents" and go to the Documentation section.
- 3. Scroll down to the document you want to replace
- Click on "Update File" button on the bottom left of the document box
- **5**. Enter the requested information about the document such as the validity (start date and expected expiration date)
- Once the documents have been approved they will appear on your profile and your score will be calibrated accordingly.

| Contraction de l'assujetti et<br>quittance délivrée par la DGI<br>(impôt professionnel sur les<br>rémunérations versées au<br>personnel expatric) Déclaration de l'assujetti et<br>quittance délivrée par la DGI<br>(l'impôt mobilier) Déclaration et quittance<br>délivrées par la DGI<br>(impôt mobilier)   ADD FLE NON<br>APPLICAGE ADD FLE NON<br>APPLICAGE   20090075 Provided (edd)<br>Déclaration et quittance<br>délivrées par la DGI<br>Déclaration et quittance<br>délivrées par la DGI<br>Lettre d'attribution du<br>miéro impôt NON<br>Exemption                                                                                                    | COPENTIMER PRODUCERS OBSERVA                                                                                                    | •<br>ations help adout terms<br>DYALTIES                                                            | Q SEARCH PRODUCERS 💄 SIGN IN                                                                                  |
|----------------------------------------------------------------------------------------------------|----------------------------------------------------------------------------------------------------|----------------------------------------------------------------------------------------------------|----------------------------------------------------------------------------------------------------|
| ADD FLE     NCN<br>APPL/CABLE     ADD FLE     NCN<br>APPL/CABLE     ADD FLE     NCN<br>APPL/CABLE       20050726     Provided fordig     20050726     Extend     Extend | Norprevious<br>Déclaration de l'assujetti et<br>quittance délivrée par la DGI<br>(impôt professionnel sur les<br>rémunérations versées au<br>personnel expatrié)                              | Norprovided<br>Déclaration de l'assujetti et<br>quittance délivrée par la DGI<br>(l'impôt mobilier) | For provide<br>Déclaration et quittance<br>délivrées par la DGI (impôt<br>professionnel sur les reve-<br>nus) |
| sur les bénéfices et profits)<br>Annexes:<br>D +<br>UPDATE FILE DELETE DELETE DELETE                                                                                                    | ADD FLE NON<br>APPLICABLE<br>2006/07/69 Provided (webb)<br>Déclaration et quittance<br>délivrées par la DGI (impôt<br>sur les bénéfices et profits)<br>Annexe:<br>Di Di C<br>UPDATE FLE DESTE | ADDELE NON<br>APPLICABLE<br>300.0005 Funet<br>Lettre d'attribution du<br>numéro impôt               | ADD FILE NON<br>APPLICABLE                                                                                    |

 $<sup>1\</sup> For\ more\ information,\ see\ https://blog.globalforestwatch.org/data/glad-alerts-now-available-for-entire-pantropical-region$ 

<sup>2</sup> Contact opentimberportal@wri.org to receive the most up-to-date authorization template

### **Adding Supporting Documents as Annexes**

- 1. Click "My Account" in the top right corner
- 2. A drop-down menu will appear, click "My Documents" and go to the Documentation section.
- **3.** Scroll down to the document to which you want to attach an annex
- 4. In the document frame, click on the black button with a plus sign "+"
- 5. Enter the requested information about the annex such as the validity (start date and expected expiration date)

Note: An annex does not improve your score but provides OTP users clarification on the document it is related to. Please note that WRI OTP team needs to review both the main document and the annexes. Your annexes will become visible as soon as they are approved.

# Annexes

# Annex 1: Observation Categories and Sub-Categories

| Categories    | Sub-Categories                                                                       |
|---------------|--------------------------------------------------------------------------------------|
|               | Default on payments                                                                  |
| Payment       | Default on tax payments                                                              |
|               | Export duty unpaid                                                                   |
|               | Company not registered according to regulations                                      |
|               | Harvesting without required permit                                                   |
| Right to      | Irregular subcontracting/transfer of shares                                          |
| Exploit       | Operating without a convention                                                       |
|               | Operating without a title                                                            |
|               | Operating without a valid license                                                    |
|               | Human rights violation                                                               |
| Social        | Insufficient consultation of local/indigenous populations                            |
| aspects       | Nonfulfilment of contractual obligations                                             |
|               | Recruitment/management of workers in breach of labour laws                           |
|               | Abandonment of timber                                                                |
|               | Cutting outside permit boundaries                                                    |
|               | Cutting trees below minimum diameter                                                 |
|               | Default on demarcation of cutting permit boundaries                                  |
|               | Default on maintenance of exploitation documents                                     |
|               | Default on markings on logs, stumps, other wood products                             |
|               | Default on transmission of documents to relevant authorities                         |
|               | Deforestation without authorization                                                  |
|               | Exploitation or transport of wood outside of authorized timeframe                    |
| Timber        | Fraudulent behavior                                                                  |
| harvesting    | Harvesting in a protected area or other area where logging is prohibited             |
|               | Harvesting nonauthorized species                                                     |
|               | Illegal timber storage                                                               |
|               | Nonrespect of management plan                                                        |
|               | Nonrespect of norms for reduced impact logging or environmental regulations          |
|               | Nonrespect of procedures related to impact assessments or inventories                |
|               | Nonrespect of requirements related to conversion of forest to agriculture            |
|               | Obstacles to checks by forest law enforcement officials                              |
|               | Overharvesting                                                                       |
|               | Timber laundering                                                                    |
| Timber        | Default on timber processing documents                                               |
|               | Processing timber without authorization                                              |
| processing    | Processing wood of fraudulent or untraceable origin                                  |
|               | Export of CITES species without authorization                                        |
| Tio 1         | Nonauthorized exportation of timber                                                  |
| Limber        | Nonrespect of quotas on processed wood                                               |
| uansport/uaue | Origin of timber transported not traceable or timber not identified                  |
|               | Transport regulations breached (registration of vehicle, authorization of transport) |

# Annex 2a: Required Documents for Cameroon

| Catagorias                | Documents                                                                                                    |                                                                                                    |                                                                                                    |  |  |  |
|---------------------------|----------------------------------------------------------------------------------------------------|----------------------------------------------------------------------------------------------------|----------------------------------------------------------------------------------------------------|--|--|--|
| Categories                | Concession                                                                                                    | Communal Forest                                                                                                    | Sales of Standing Volumes                                                                                                    |  |  |  |
|                           | Registre du commerce                                                                                                    | Registre du commerce                                                                                                    | Registre du commerce                                                                                                    |  |  |  |
| Legal Registration        | Agrément à la profession<br>forestière                                                                                                    | Agrément à la profession forestière                                                                                                    | Agrément à la profession forestière                                                                                                    |  |  |  |
|                           | Décret portant attribution de la<br>concession forestière                                                                                     |                                                                                                    |                                                                                                    |  |  |  |
| Use Rights                | Convention d'exploitation et Cahier<br>des charges/Convention provisoire<br>d'exploitation                                                    | Acte de classement de la forêt<br>communale                                                                                               | Arrêté d'attribution de la vente de<br>coupe                                                                                              |  |  |  |
|                           | Plan d'aménagement                                                                                                    | Plan d'aménagement                                                                                                    |                                                                                                    |  |  |  |
| Forest Management         | Lettre/Arrêté d'approbation du plan<br>d'aménagement                                                                                          | Lettre/Arrêté d'approbation du plan<br>d'aménagement                                                                                      |                                                                                                    |  |  |  |
|                           | Permis annuel d'opération ou<br>Certificat annuel d'assiette de coupe                                                                         | Permis annuel d'opération ou<br>Certificat annuel d'assiette de coupe                                                                     |                                                                                                    |  |  |  |
|                           |                                                                                                    |                                                                                                    | Certificat de vente de coupe                                                                                                    |  |  |  |
|                           | Notification de démarrage des<br>activités                                                                                                    | Notification de démarrage des<br>activités                                                                                                | Notification de démarrage des<br>activités                                                                                                |  |  |  |
| Timber Harvesting         | Lettre d'approbation du contrat de sous-traitance                                                                                             | Lettre d'approbation du contrat de sous-traitance                                                                                         | Lettre d'approbation du contrat de<br>sous-traitance                                                                                      |  |  |  |
|                           | Attestation de respect des normes<br>d'exploitation<br>forestière/Attestation de respect des<br>normes<br>d'interven-tion en milieu forestier | Attestation de respect des normes<br>d'exploitation forestière/Attestation<br>de respect des normes d'intervention<br>en milieu forestier | Attestation de respect des normes<br>d'exploitation forestière/Attestation de<br>respect des normes d'intervention en<br>milieu forestier |  |  |  |
| Impact Assessments        | Certificat de conformité<br>environnementale                                                                                                  |                                                                                                    |                                                                                                    |  |  |  |
|                           |                                                                                                    | Attestation de conformité de l'étude/<br>audit d'impact environnemental                                                                   |                                                                                                    |  |  |  |
| Trado Export and CITES    | Certificat d'enregistrement en qualité<br>d'exportateur de bois en grumes                                                                     | Certificat d'enregistrement en qualité<br>d'exportateur en grumes                                                                         | Certificat d'enregistrement en qualité<br>d'exportateur en grumes                                                                         |  |  |  |
|                           | Certificat d'enregistrement en qualité<br>d'exportateur de bois transformés                                                                   | Certificat d'enregistrement en qualité<br>d'exportateur de bois transformés                                                               | Certificat d'enregistrement en qualité<br>d'exportateur de bois transformés                                                               |  |  |  |
| Taxes, Fees and Royalties | Attestation de non redevance                                                                                                    | Attestation de non redevance                                                                                                    | Attestation de non redevance                                                                                                    |  |  |  |
| Population Rights         | Procès-verbal de la réunion<br>d'information relative à l'exploitation<br>du titre forestier                                                  | Procès-verbal de la réunion<br>d'information relative à l'exploitation<br>du titre forestier                                              | Procès-verbal de la réunion<br>d'information relative à l'exploitation<br>du titre forestier                                              |  |  |  |
|                           | Procès-verbaux de réalisation des<br>œuvres sociales prévues aux cahiers<br>des charges                                                       | Procès-verbaux de réalisation des<br>œuvres sociales prévues aux cahiers<br>des charges                                                   | Procès-verbaux de réalisation des<br>œuvres sociales prévues aux cahiers<br>des charges                                                   |  |  |  |
| Labor Regulations         | Déclaration d'établissement                                                                                                    | Déclaration d'établissement                                                                                                    | Déclaration d'établissement                                                                                                    |  |  |  |
|                           | Attestation pour soumission                                                                                                    | Attestation pour soumission                                                                                                    | Attestation pour soumission                                                                                                    |  |  |  |
|                           | Convention de visites et de soins avec<br>un médecin traitant                                                                                 | Convention de visites et de soins<br>avec un médecin trai-tant                                                                            | Convention de visites et de soins avec<br>un médecin trai-tant                                                                            |  |  |  |
|                           | Acte de création comité d'hygiène et de sécurité du travail                                                                                   | Acte de création comité d'hygiène et de sécurité du travail                                                                               | Acte de création comité d'hygiène et de sécurité du travail                                                                               |  |  |  |
|                           | PV élection des Délégués du<br>personnel                                                                                                    | PV élection des Délégués du<br>personnel                                                                                                  | PV élection des Délégués du<br>personnel                                                                                                  |  |  |  |

# Annex 2b: Required Documents for the Democratic Republic of the Congo

| Category          | Documents                                                                                                    |
|-------------------|----------------------------------------------------------------------------------------------------|
|                   | Acte de dépôt des actes de constitution de la société au greffe du tribunal de commerce                                                                                                 |
|                   | Arrêté d'agrément au Code des investissements, le cas échéant                                                                                                    |
| Legal             | Modèle de marteau déposé et enregistré                                                                                                    |
| registration      | Numéro d'identification national                                                                                                    |
|                   | Preuve d'immatriculation au RCCM                                                                                                    |
| Use right         | Contrat de concession forestière                                                                                                    |
|                   | Arrêté d'approbation du plan d'aménagement                                                                                                    |
|                   | Certificat de conformité du Plan d'aménagement                                                                                                    |
|                   | Notification du Plan de gestion approuvé des quatre premières assiettes annuelles de coupe                                                                                              |
|                   | Plan annuel d'opération forestière validé                                                                                                    |
| Forest            | Plan de gestion quinquennal validé                                                                                                    |
| management        | Preuve d'approbation du Plan annuel d'opération forestière                                                                                                    |
|                   | Preuve d'approbation du Plan de gestion quinquennal                                                                                                    |
|                   | Rapport d'évaluation finale de la mise en œuvre du plan d'aménagement forestier                                                                                                    |
|                   | Rapport quinquennal de gestion forestière validé                                                                                                    |
|                   | Déclaration trimestrielle de production du bois d'œuvre                                                                                                    |
| Timber            | Fiche de fermeture de l'assiette annuelle de coupe                                                                                                    |
| narvesung         | Permis de coupe industrielle PCIBO                                                                                                    |
| Impact            | Permis d'exploitation pour les usines                                                                                                    |
| assessements      | Certificat environnemental et social                                                                                                    |
| Transport         | Bordereau de circulation                                                                                                    |
|                   | Attestation de paiement de la taxe de reboisement                                                                                                    |
|                   | Certificat d'origine                                                                                                    |
|                   | Certificat de vérification à l'exportation et à l'embarquement (CVEE)                                                                                                    |
| Trade, export and | Certification phytosanitaire                                                                                                    |
| CITES             | Déclaration d'exportation (modèle EB)                                                                                                    |
|                   | Numéro d'import-export                                                                                                    |
|                   | Permis d'exportation CITES, le cas échéant                                                                                                    |
|                   | Rapport de lot à exporter                                                                                                    |
|                   | Attestation de paiement (redevance de superficie forestière)                                                                                                    |
|                   | Déclaration de l'assujetti et quittance délivrée par la DGI (impôt professionnel sur les rémunéra-tions versées au personnel expatrié)                                                  |
| Taxes, fees       | Déclaration de l'assujetti et quittance délivrée par la DGI (l'impôt mobilier)                                                                                                    |
| and royalties     | Déclaration et quittance délivrées par la DGI (impôt professionnel sur les revenus)                                                                                                    |
|                   | Déclaration et quittance délivrées par la DGI (impôt sur les bénéfices et profits)                                                                                                    |
|                   | Lettre d'attribution du numéro impôt                                                                                                    |
|                   | Accord sur la clause sociale du cahier des charges conforme au modèle fixé par arrêté                                                                                                   |
| Population rights | PV de désignation des membres et d'installation des comités locaux de gestion (CLG) et de suivi (CLS) (éventuellement déjà inclus dans les clauses sociales qui font partie du contrat) |
|                   | PV des réunions trimestrielles du Comité local de suivi « CLS »                                                                                                    |
|                   | Rapport trimestriel d'avancement de la mise en œuvre des accords constituants les clauses so-ciales de cahier des charges des contrats de concessions forestières                       |
|                   | Registre des consultations locales et des doléances des communautés locales et/ou des peuples autochtones                                                                               |
|                   | Certificat d'affiliation de l'entité à l'Institut National de Sécurité Sociale (INSS)                                                                                                   |
|                   | Convention collective ou protocole d'accord visé par l'Inspecteur de travail du ressort le cas échéant                                                                                  |
| Labor             | N° d'affiliation à l'INPP                                                                                                    |
| regulations       | Procès-verbal de la mise en place de la délégation syndicale ou représentation des travailleurs                                                                                         |
|                   | Quittance de versement de la contribution patronale à l'ONEM                                                                                                    |
|                   | Règlement d'entreprise visé par l'inspecteur du travail                                                                                                    |

# Annex 2c: Required Documents for the Republic of Congo

| Category               | Documents                                                                           |  |  |  |
|------------------------|-------------------------------------------------------------------------------------|--|--|--|
|                        | Carte d'identité des professionnels du bois et de la forêt                          |  |  |  |
| Legal registration     | Certificat d'agrément forestier                                                     |  |  |  |
|                        | Document du tribunal actant le marteau forestier                                    |  |  |  |
|                        | Extrait du registre du commerce et du crédit mobilier                               |  |  |  |
|                        | Cahier des charges particulier                                                      |  |  |  |
| Line vielet            | Convention d'aménagement et de transformation (CAT)                                 |  |  |  |
| Use right              | Convention de transformation industrielle (CTI)                                     |  |  |  |
|                        | Convention d'établissement                                                          |  |  |  |
|                        | Compte-rendu de la réunion de validation du plan d'aménagement                      |  |  |  |
|                        | Compte-rendu du comité de suivi et d'évaluation du plan d'aménagement               |  |  |  |
| Forest                 | Compte-rendu du comité de suivi et d'évaluation du plan de gestion                  |  |  |  |
| management             | Plan d'aménagement ou son résumé                                                    |  |  |  |
|                        | Plan de gestion                                                                     |  |  |  |
|                        | Autorisation de coupe annuelle                                                      |  |  |  |
|                        | Autorisation de coupe d'achèvement                                                  |  |  |  |
| Timbor                 | Autorisation de coupe provisoire                                                    |  |  |  |
| harvesting             | Autorisation de vidange                                                             |  |  |  |
| nurvesting             | Etat de production de l'année d'achèvement                                          |  |  |  |
|                        | Etat de production de l'année de vidange                                            |  |  |  |
|                        | Etat de production de l'année de coupe                                              |  |  |  |
|                        | Etude d'impact environnementale et sociale (base-vie)                               |  |  |  |
| Impact<br>assessements | Etude d'impact environnementale et sociale (exploitation)                           |  |  |  |
|                        | Etude d'impact environnementale et sociale (scierie) le cas échéant                 |  |  |  |
| Transport              | Agrément de transports                                                              |  |  |  |
| Turk                   | Certificat phytosanitaire                                                           |  |  |  |
| Irade, export and      | Déclaration en douanes                                                              |  |  |  |
| CITES                  | Permis d'exportation CITES                                                          |  |  |  |
|                        | Décharge attestant du paiement de la taxe d'abattage                                |  |  |  |
| Taxes, fees            | Décharge attestant du paiement de la taxe de déboisement                            |  |  |  |
| and royalties          | Décharge attestant du paiement de la taxe de superficie                             |  |  |  |
|                        | Patente                                                                             |  |  |  |
|                        | Compte-rendu du conseil de concertation                                             |  |  |  |
| Population rights      | Etat de réalisation du cahier des charges                                           |  |  |  |
|                        | Preuve de contribution au fond de développement local                               |  |  |  |
|                        | Arrêté d'agrément du personnel du centre socio-sanitaire de l'entreprise            |  |  |  |
|                        | Arrêté d'autorisation d'exercice du ministère en charge de la santé                 |  |  |  |
|                        | Attestation d'immatriculation à la CNSS                                             |  |  |  |
| Labor                  | Autorisation d'heures supplémentaires le cas échéant                                |  |  |  |
|                        | Extrait du registre de réclamation et de revendication du personnel (dernière page) |  |  |  |
|                        | Procès-verbal de réunion du comité d'hygiène et de sécurité                         |  |  |  |
|                        | Procès-verbal d'élections professionnelles                                          |  |  |  |

### **Annex 3: Severity Parameters**

#### What are severity parameters and why are they important?

Until now, most IM reports do not provide any information on the relative importance of an observation in the context of common infractions or in relationship to the legal framework. This is particularly true in reports from the mandated IM who often limit interpretations of their findings to ensure that their report remains objective. Unfortunately, it prevents a broader audience, non-specialized in forestry laws, to understand and use their findings. In addition, many reports are written in highly technical language, making it difficult for most readers to understand the relative importance of a given observation. For instance, a report may state that a given company harvested without a permit, but there is a significant difference between an instance in which a company harvested timber without obtaining a permit at all, or if it harvested the timber two weeks before the permit was officially granted.

To help OTP users understand the relative importance - or significance - of an observation on illegal logging or forest governance problem, WRI and its partners have developed a range of severity parameters for each observation category in collaboration with independent monitors. This severity approach makes it possible to group observations depending on their significance/impact on the natural resource, biodiversity, workers and economy.

The parameters define 3 levels of severity: high, medium and low for each sub-category of observations.

For instance, for the subcategory "Harvesting without required permit", the severity parameters are defined as follows:

| Box 3: Severity Parameters |         |  |  |
|----------------------------|---------|--|--|
|                            | High    |  |  |
|                            | Medium  |  |  |
|                            | Low     |  |  |
|                            | Unknown |  |  |

- High: absence of permit
- Medium: harvesting before or after the authorized dates (one month or more)
- Low: harvesting before or after the authorized dates (less than one month)

#### What does the severity level of an observation mean?

The severity of an observation on illegal logging or governance problem refers to the relative significance in comparison to other observations of the same infraction. For instance, illegally cutting 500 trees is defined as more damaging than illegally cutting 10 trees.

The OTP severity parameters do not compare severity of different categories or sub category of illegal activity. In other words, infraction types are given equal weight.

#### How are severity parameters determined?

The parameters were determined through 3 basic steps.

- 1. Compilation of IM observations from multiple countries and organizations
- 2. Analysis of the range of observations in terms of impact
- 3. Definition of proposed severity parameters based on the range of observations and legal text
- 4. Discussions and finalization of the severity parameters with Independent monitors from the Congo Basin during a workshop

When entering observations, the user will choose the appropriate severity level from a drop-down menu that includes threshold information (for instance, between 1-500 trees, from 501-1000 trees). The severity parameters are not static and will be updated periodically based on feedback from OTP users including forest companies and governments, further consultations with IMs, lessons learned from the deployment and geographic expansion of the OTP, and policy developments in producer and demand side countries.